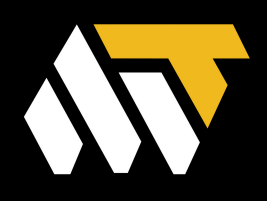

## How To: Use our Quick Support App

Created: 24.02.2025 Revised: ----

#### Step 1. Locate and open your web browser

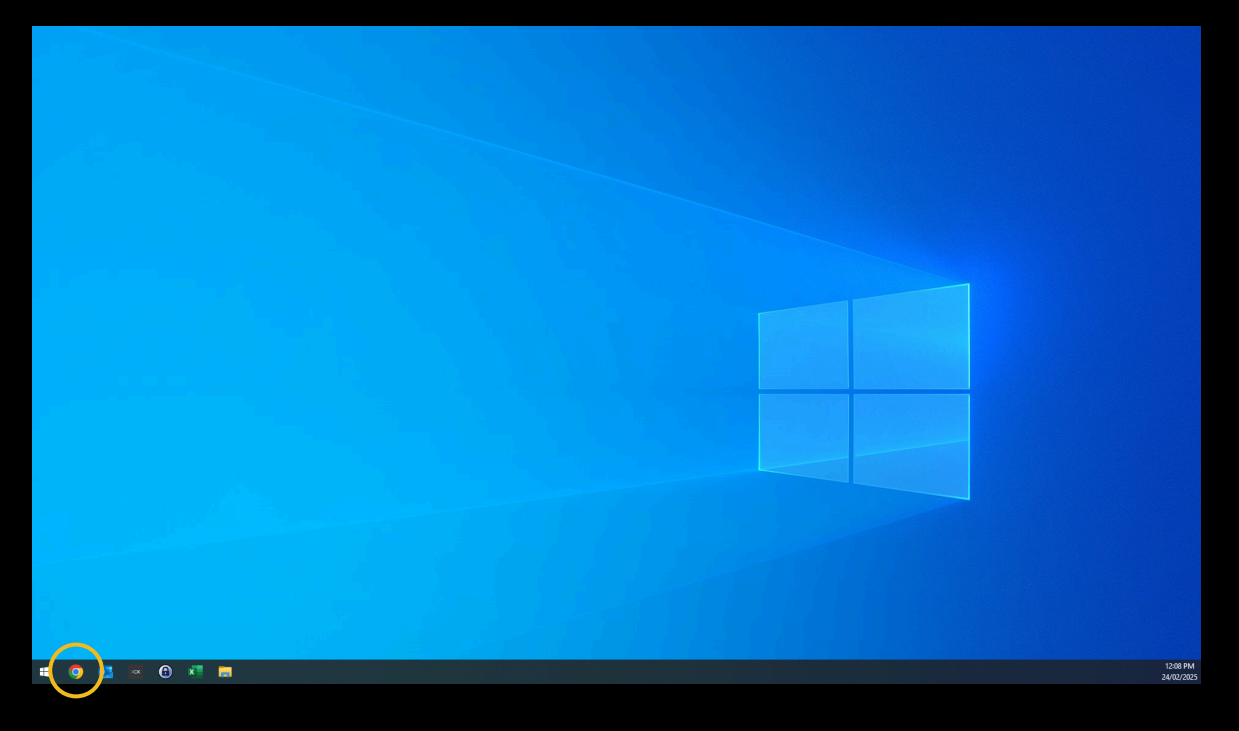

#### Step 2. In your search bar type "www.microtek.net.au" and

#### press enter

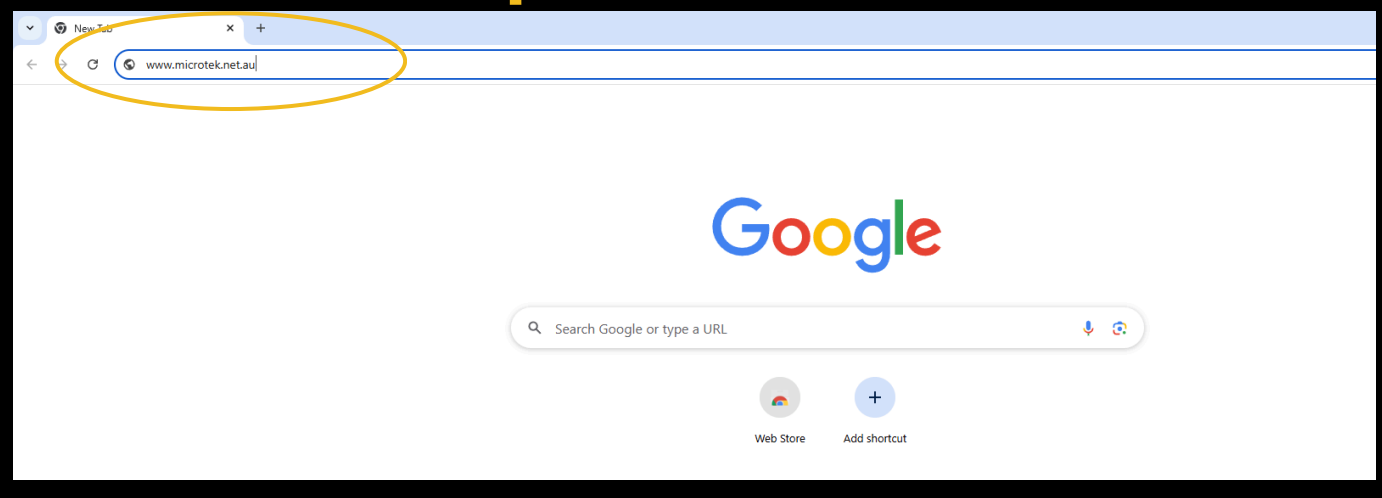

#### Step 3. Locate and click on the " Remote Support " button in the upper right hand corner.

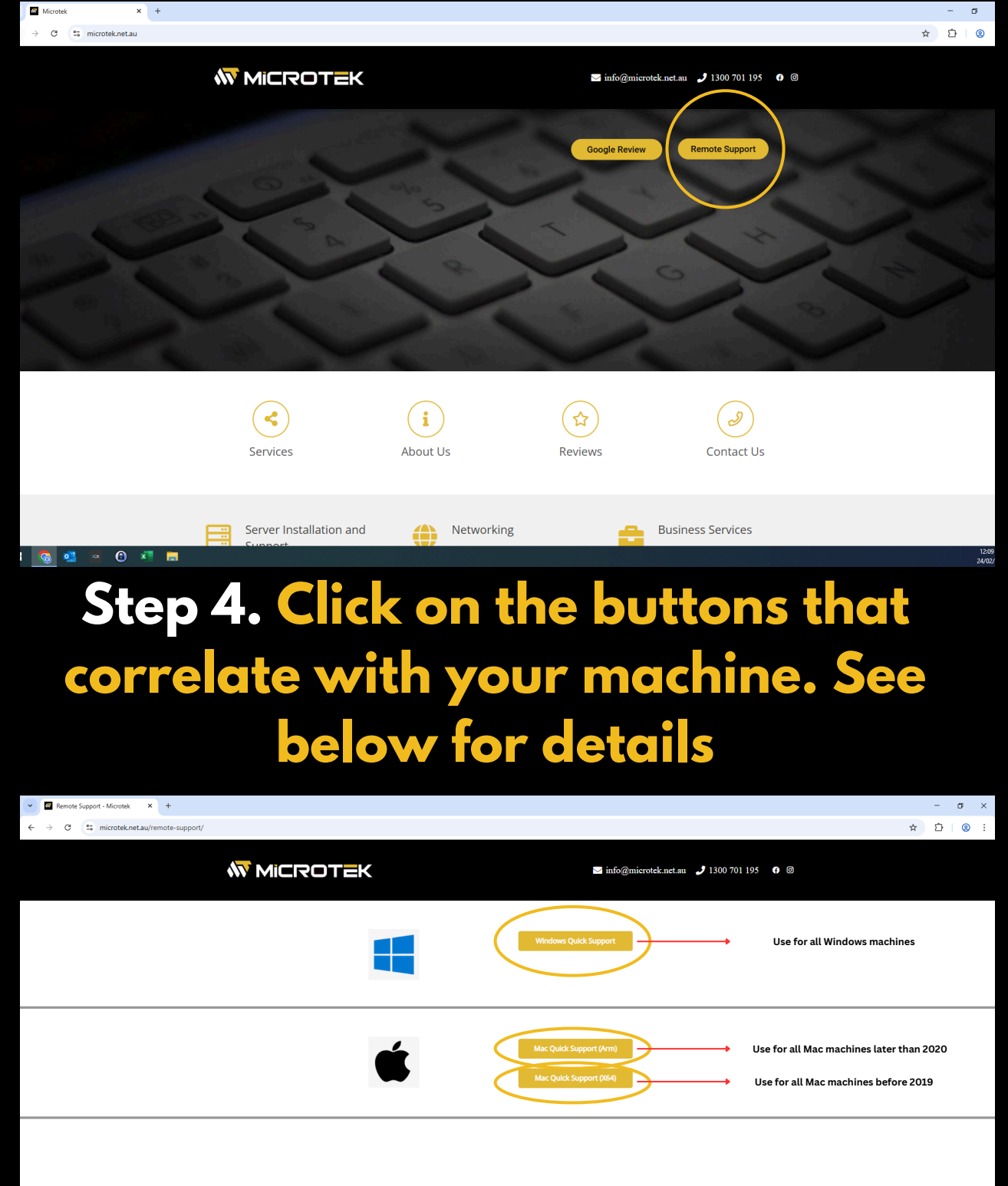

#### Step 5. Wait for the installer to finish it's download in the upper right hand corner and click to start.

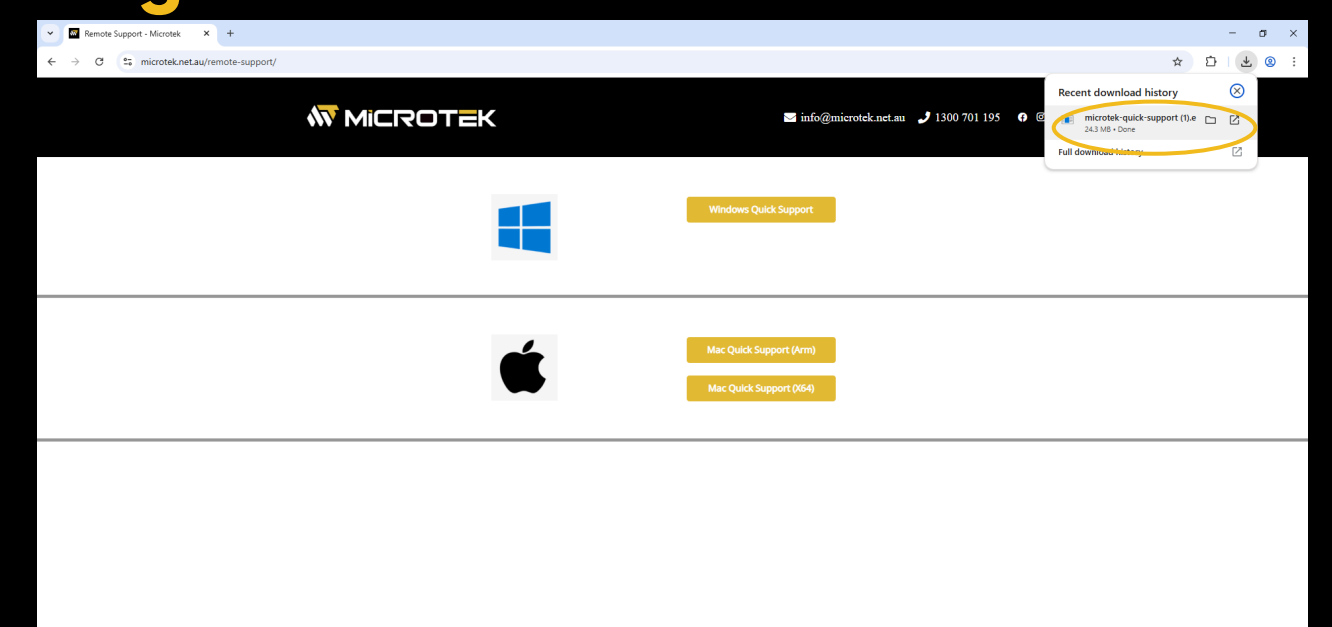

#### Step 6. Give your technician the ID and password when requested.

| Remote Support - Microtek × +                                                                                                    |          |                                                    | - a ×                  |
|----------------------------------------------------------------------------------------------------|----------|----------------------------------------------------|------------------------|
| $\leftrightarrow$ $\rightarrow$ C $\stackrel{e_{-}}{\Rightarrow}$ microtek.net.au/remote-support/                                                                                                    |          | *                                                  | Ď Ł ® ∶                |
|                                                                                                    | Microtek | ⊠ info@microtek.net.au 🧈 1300 701 195 <b>f</b> @   |                        |
| Press to further  Forest to further  Forest to further  Your Desktop  Your desktop can be accessed with this ID  programmed pressure                                                                                                    |          | Windows Quick Support                              |                        |
| 1 975 041 470<br>1 000<br>1 100<br>1 000<br>1 000<br>1 | <b>É</b> | Mac Quick Support (Arm)<br>Mac Quick Support (ASA) |                        |
|                                                                                                    |          |                                                    |                        |
|                                                                                                    |          |                                                    |                        |
| # 👒 oj 🗵 🗑 🛪 📻 🖛                                                                                                    |          |                                                    | 12:10 PM<br>24/07/2025 |

#### Step 7. (MAC ONLY) Open the download file and move the icon into applications

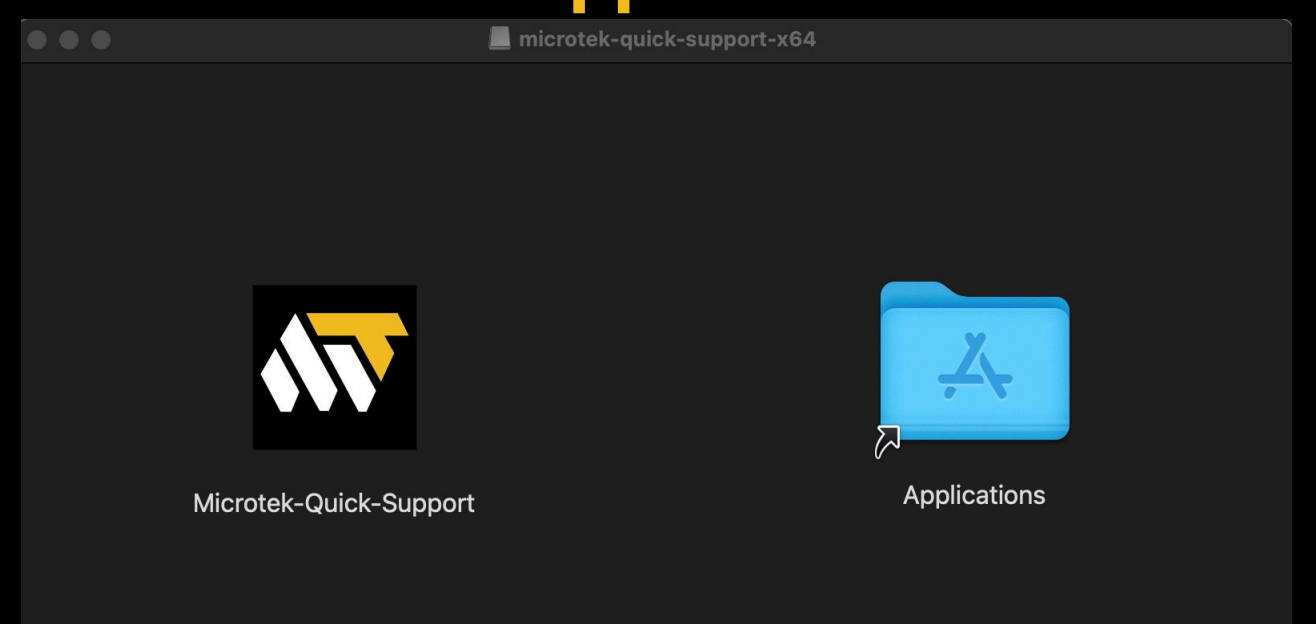

## Step 8. (MAC ONLY) Locate the Quick Support app in applications and open

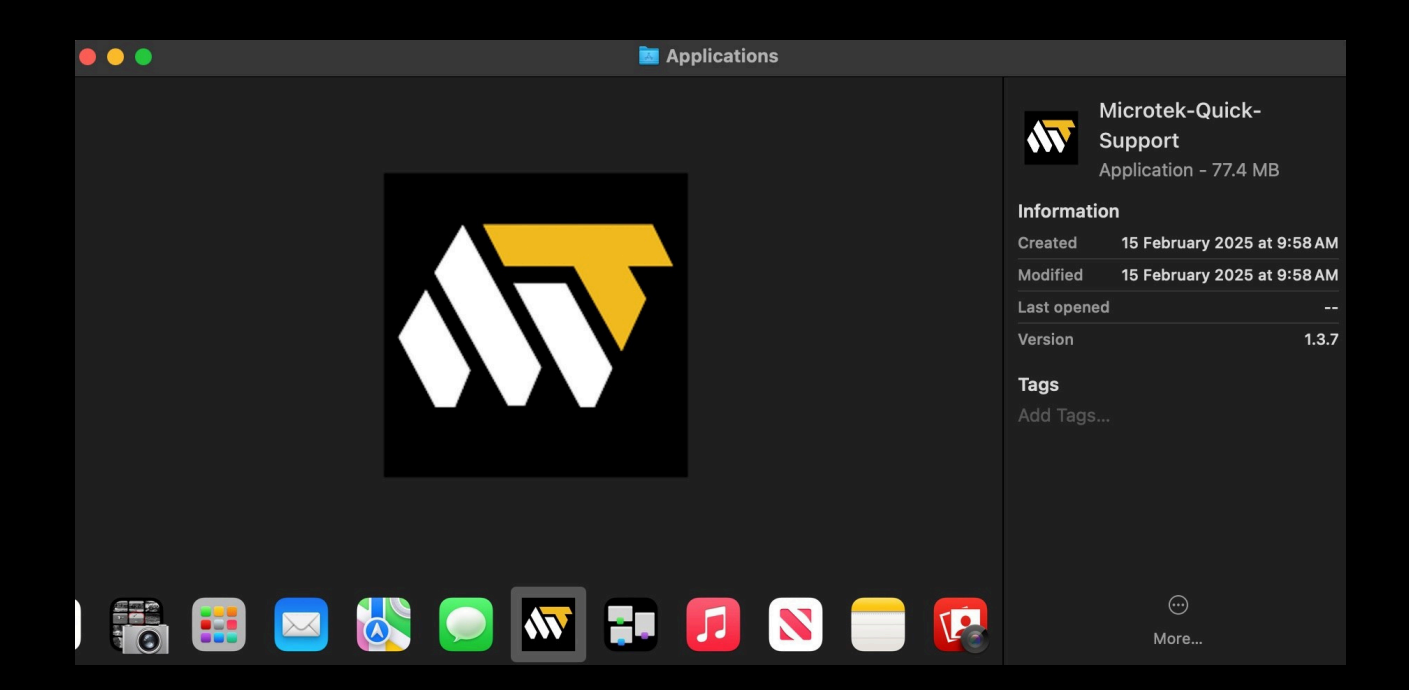

#### Step 9. (MAC ONLY) See "Configure" and click

| Powered by RustDesk                                                       |  |  |  |
|---------------------------------------------------------------------------|--|--|--|
| MICROTEK                                                                  |  |  |  |
| Your Desktop                                                              |  |  |  |
| Your desktop can be accessed with this ID and password.                   |  |  |  |
| ID :                                                                      |  |  |  |
| 1 240 728 740                                                             |  |  |  |
| One-time password                                                         |  |  |  |
| jdcnar Ə                                                                  |  |  |  |
|                                                                           |  |  |  |
| Permissions                                                               |  |  |  |
| In order to access your Desktop                                           |  |  |  |
| remotely, you need to grant Microtek-<br>Quick-Support "Screen Recording" |  |  |  |
| permissions.                                                              |  |  |  |
| Configure                                                                 |  |  |  |
| Help                                                                      |  |  |  |
|                                                                           |  |  |  |
| Ready                                                                     |  |  |  |

# Step 10. (MAC ONLY) Toggle the switch on on the right hand side

| < > Screen & System Audio Recording                                                                                                    |  |  |
|----------------------------------------------------------------------------------------------------|--|--|
| Screen & System Audio Recording<br>Allow the applications below to record the content of your screen and audio, even<br>while using other applications. |  |  |
| Microtek-Quick-Support                                                                                                    |  |  |
| +   -                                                                                                    |  |  |
| System Audio Recording Only<br>Allow the applications below to access and record your system audio.                                                     |  |  |
| No Items                                                                                                    |  |  |
| +   -                                                                                                    |  |  |
|                                                                                                    |  |  |

#### Step 11. (MAC ONLY) Select Quit & Reopen

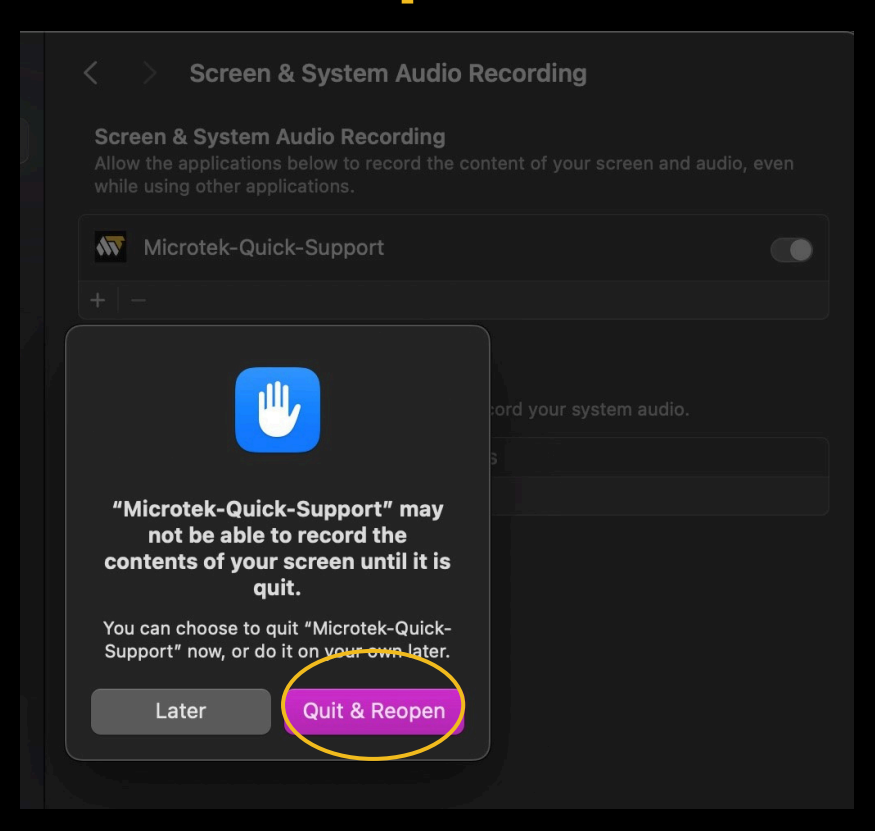

#### Step 12. (MAC ONLY) When prompted again follow the above steps for "Allow Control"

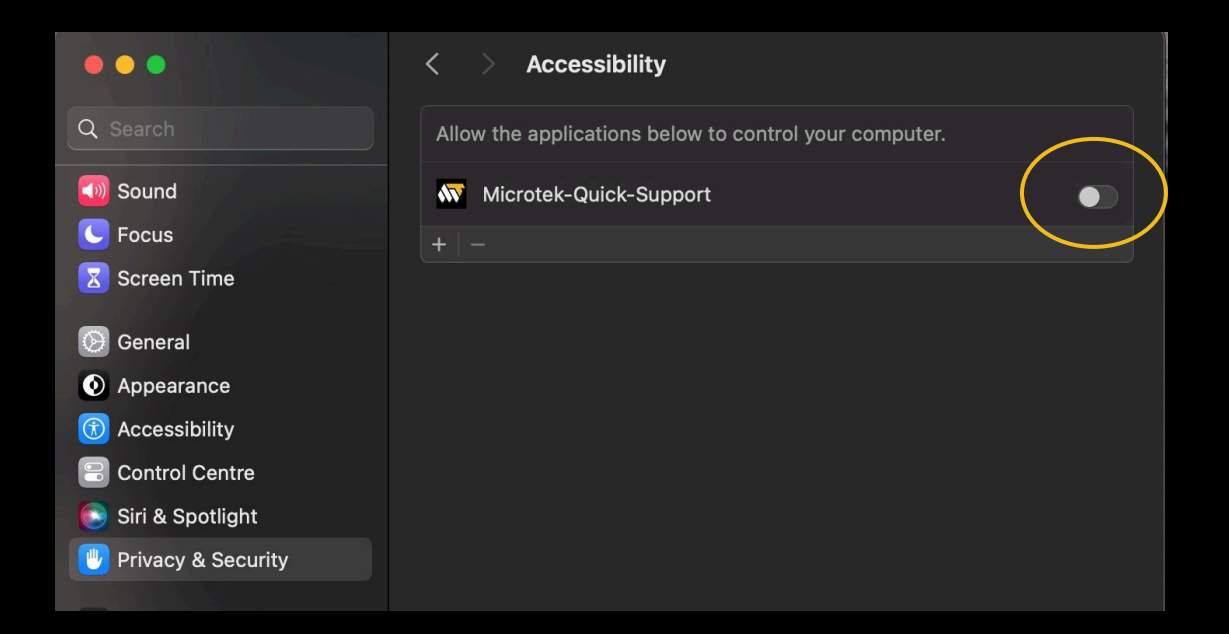

#### Step 13. (MAC ONLY) Return back to the app screen and click configure again

#### Permissions

In order to control remote desktop with keyboard, you need to grant Microtek-Quick-Support "Input Monitoring" permissions.

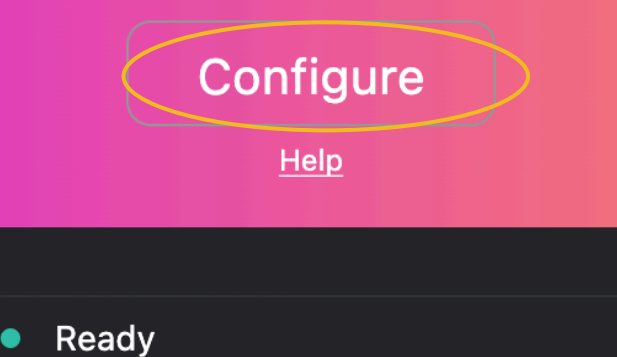

#### Step 14. (MAC ONLY) Click Install and the app will relaunch itself

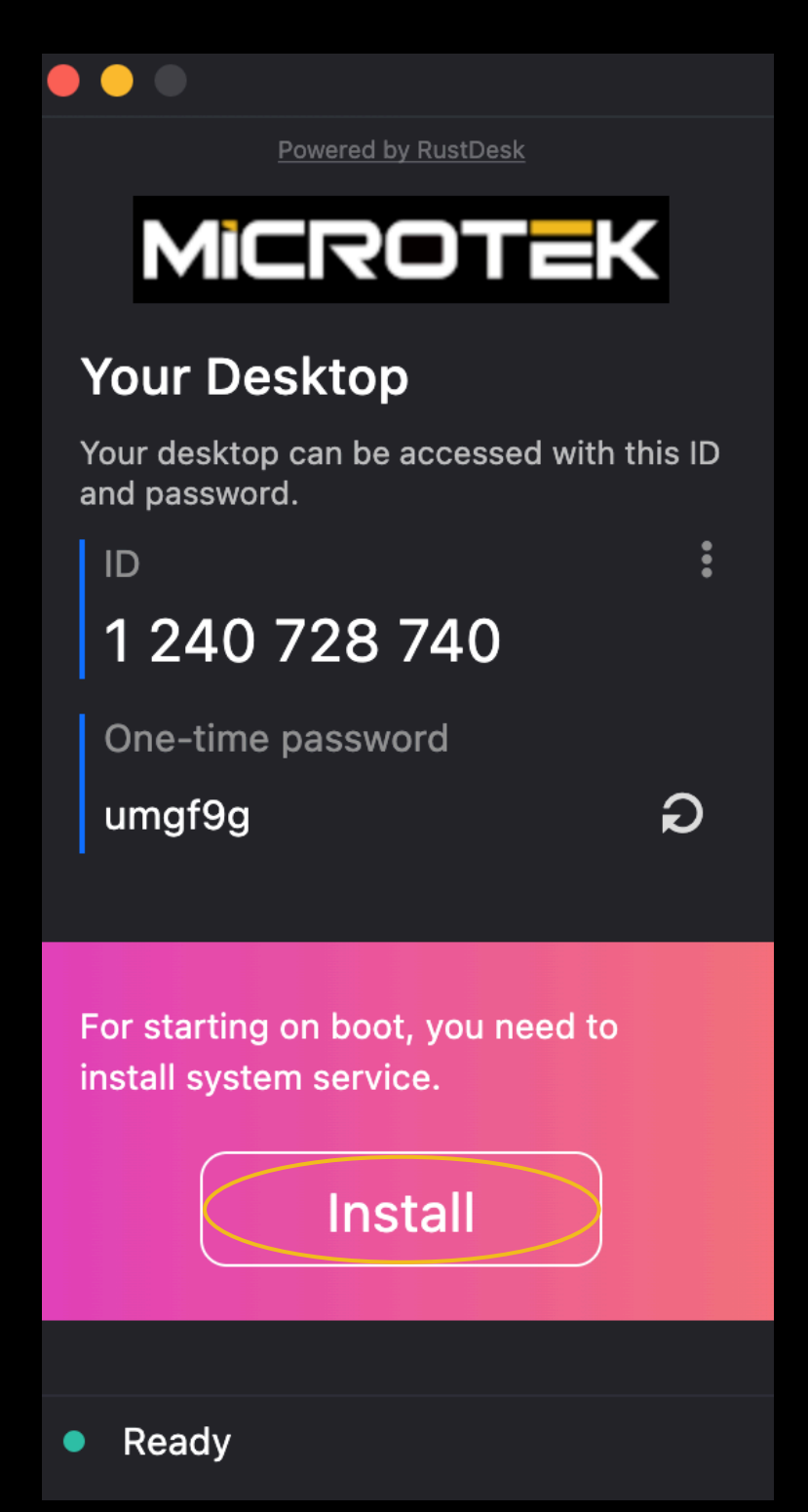

## Step 15. (MAC ONLY) Give your technician the ID and password as requested